To create a new account using, make a reservation, or cancel a reservation using a PC:

- 1) Visit our website at shamesjcc.org
- 2) Click on the "Register" button top right of our website.

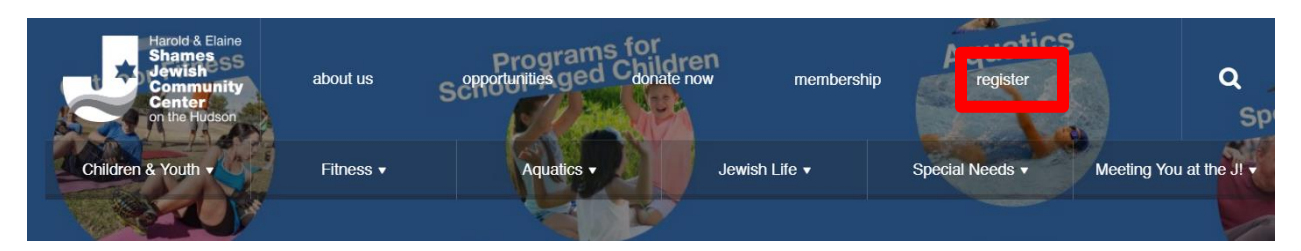

- 3) Scroll to the day/time/class you want to register for (automatic defaults to current week).
  - "X spots left" how many spaces are available for registration.
  - "WAITLIST ONLY" reservations are full, place your name on waitlist.
  - "CLASS FULL" reservations and waitlist are full. When there's a cancelation, the waitlist will reopen.
- 4) Click the "SIGN UP" button next to class

| 6:15am-7:45am | 𝕲 Fitness Center | Staff | Fitness Center | Fitness Center | Description Sign Up 1<br>19 SPOTS LEFT |
|---------------|------------------|-------|----------------|----------------|----------------------------------------|
| 7:00am-7:45am | 🕑 Lap Swimming   | Staff | Program Pool   | Aquatics       | Description   Sign Up                  |

• If you receive a about Cookies Required (pictured below), follow steps 4b, otherwise proceed to STEP 6:

• In the address bar on the top far right will be a square with a RED "X".

shamesjcc.org/group-exercise-schedule/

• Click on the "X". The below box will appear:

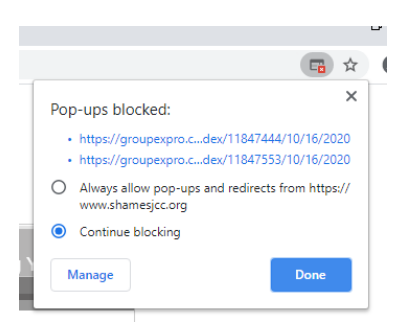

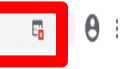

 Click on the top button that states "Always allow pop-up and redirects from <u>https://www.shamesjcc.org</u> the click "DONE"

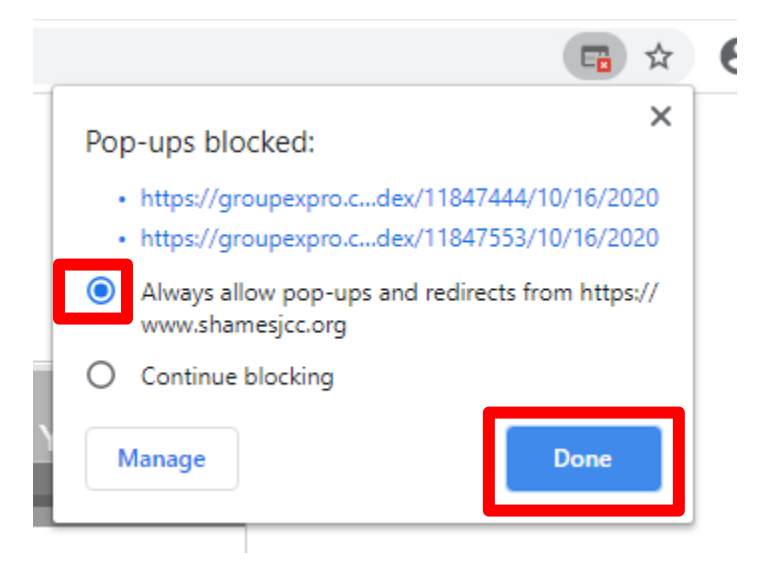

• Click "CLOSE" on the cookies box.

|                                                                                                    | Close X |
|----------------------------------------------------------------------------------------------------|---------|
| Login Create a Login Forgot Password                                                                                      |         |
| <u>Cookies Required</u><br>It seems we do not have permission to create cookies on you<br>browser.                        |         |
| Please login below to sign up for your class. If this is your first time signing up, please click here to create a login. |         |
| Email                                                                                                    |         |
| Password                                                                                                    |         |
| Login                                                                                                    |         |

• REFRESH your browser on the top left of your address bar.

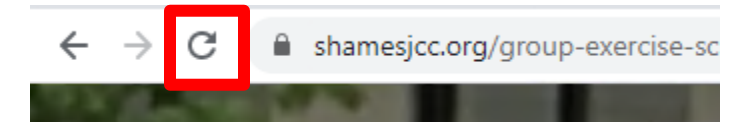

- 5) REPEAT steps 1-4.
- 6) Click the "Create a Login"

| Please login below to s | ign up for your class. If this is your first time signing up, please <b>click here to create a login</b> . |
|-------------------------|----------------------------------------------------------------------------------------------------|
| Fmail                   |                                                                                                    |
| Lindi                   |                                                                                                    |
| Password                |                                                                                                    |
|                         | Login                                                                                                    |

- 7) You will need your MEMBER ID:
  - Click here: <u>https://operations.daxko.com/online/5133/Security/login.mvc/find\_account</u> Click on "MY ACCOUNT" and "View my account". Your account number is the 5 digit number under your membership status (note: this is not the same account you use to sign up for Group Exercise, Fitness Center, or Aquatics Center.
  - Contact our front desk at 914-366-7898. Fill all required fields and "REGISTER"
  - The MEMBER ID is the same for each family member.

| Login | Create a Login | Forgot Password |
|-------|----------------|-----------------|
|       |                |                 |
|       | Member ID      |                 |
|       | First Name     |                 |
|       | Last Name      |                 |
| I     | Email Address  |                 |
|       | Password       |                 |
| Cont  | firm Password  |                 |
|       |                | Register        |

8) You will see the following screen. Enter your email address and password you just created and click "LOGIN"

| Login   | Create a Login      | Forgot Password                                                                                |
|---------|---------------------|------------------------------------------------------------------------------------------------|
| Your ac | count has been cre  | ated. Please login below.                                                                      |
| Please  | login below to sign | up for your class. If this is your first time signing up, please click here to create a login. |
|         | Email               |                                                                                                |
|         | Password            |                                                                                                |
|         |                     | Login                                                                                          |

9) Click on "Reserve a Spot" to finish registration

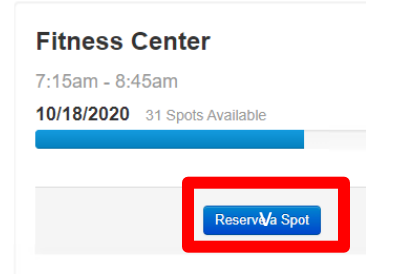

10) Your reservation has been complete; you will also receive a confirmation email.

## Fitness Center

7:15am - 8:45am

|--|

You have reserved a spot in the class.

You are currently signed up to attend this class. Cancel Reservation

11) To cancel your reservation, refer back to your confirmation email. Alternatively, if you cannot find your email, repeat steps 1 – 4, you will receive a message "You are currently signed up to attend this class. Cancel Reservation". Click on the "Cancel Reservation"

| Fitness Center                                                          |  |  |  |  |
|-------------------------------------------------------------------------|--|--|--|--|
| 7:15am - 8:45am                                                         |  |  |  |  |
| 10/18/2020 30 Spots Available                                           |  |  |  |  |
|                                                                         |  |  |  |  |
| You see surrently signed up to attend this class.<br>Cancel Reservation |  |  |  |  |

## **IMPORTANT NOTES:**

- You will only need to set up an account once. Keep your login information handy and next time, you will simply need to login and make your reservation.
- Each member will need their OWN account. The member ID will be the same for each household member, but will need to register using a different email.
- As a courtesy to other members on the waiting list, please cancel your reservations 24-hours in advance, or as soon as you notice you cannot keep your scheduled reservation. This allows someone else to utilize the reservation if you're unable to participate.
- Please reach out to Senior Director of Operations at <a href="mailto:ehammermeister@shamesjcc.org">ehammermeister@shamesjcc.org</a> with any questions.